# LAB 2: Cấu hình Vlan trên AP1130AG InterVlan-Routing trong mạng Wireless

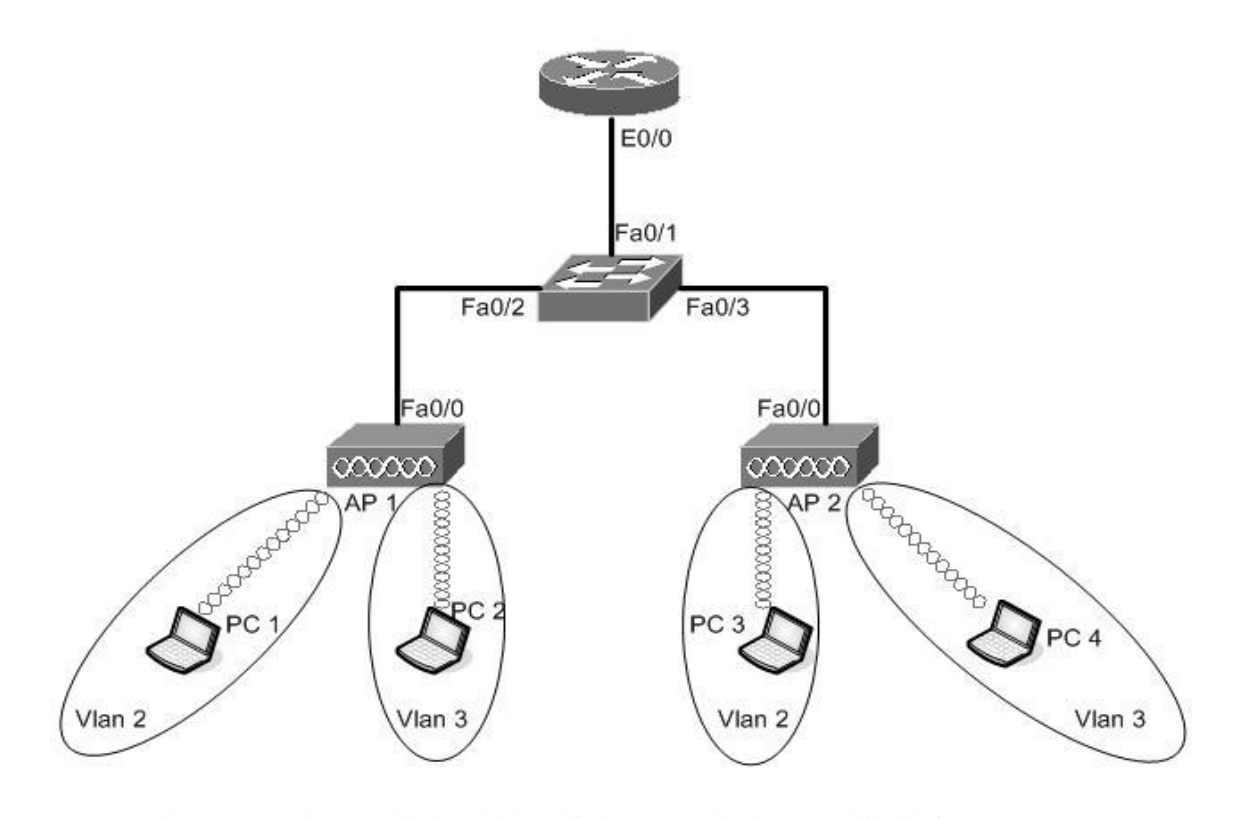

ĐÀO TẠO CHUYÊN GIA Hình 10 TRI MẠNG QUỐC TẾ

# Yêu cầu:

1. Kết nối sơ đồ như hình vẽ

2. Cấu hình VLAN trên AP Aironet 1131

3. Thực hiện Routing Inter-Vlan

Thông số cấu hình như sau:

PC1 (192.168.2.2) thuộc VLAN 2 tương ứng với SSID S\_vlan2 trên AP1

PC2 (192.168.3.2) thuộc VLAN 3 tương ứng với SSID S\_vlan3 trên AP1

PC3 (192.168.2.3) thuộc VLAN 2 tương ứng với SSID vlan2 trên AP2

PC4 (192.168.3.3) thuộc VLAN 3 tương ứng với SSID vlan3 trên AP2

## Các bước thực hiện:

Cấu hình AP 1 bằng CLI, cấu hình AP bằng web

# 1. Cấu hình bằng CLI trên AP 1

<u>Bước 1</u>: Đặt tên cho AP, tạo ra các SSID tương ứng với các Vlan, quảng bá SSID ra ngoài thông qua các beacon:

```
ap#config terminal
ap(config)#hostname ap1
ap1(config)#dot11 ssid S_vlan2
ap1(config-ssid)#vlan 2
ap1(config-ssid)#authentication open
ap1(config-ssid)#mbssid guest-mode
ap1(config-ssid)#end
```

<u>Bước 2:</u> Bật interface Dot11Radio lên, áp các SSID vào, tạo ra các subinterface tương ứng với các Vlan và cho các subinterface tham gia vào bridge-group:

```
apl#config terminal
apl(config)#interface Dot11Radio 0
apl(config-if)#mbssid
apl(config-if)#ssid S_vlan2
apl(config-if)#ssid S_vlan3
apl(config-if)#no shutdown
apl(config-if)#interface Dot11Radio 0.2
apl(config-subif)#encapsulation dot1Q 2
apl(config-subif)#bridge-group 2
apl(config-subif)#exit
apl(config-subif)#exit
apl(config-subif)#encapsulation dot1Q 3
apl(config-subif)#encapsulation dot1Q 3
apl(config-subif)#bridge-group 3
apl(config-subif)#bridge-group 3
apl(config-subif)#exit
```

<u>Bước 3:</u> Tạo các subinterface tương ứng với các Vlan trên interface FastEthernet 0, cho các subinterface tham gia vào bridge-group:

```
apl#config terminal
apl(config-if)#interface FastEthernet 0.2
apl(config-subif)#encapsulation dotlQ 2
apl(config-subif)#bridge-group 2
apl(config-subif)#exit
apl(config-if)#interface FastEthernet 0.3
apl(config-subif)#encapsulation dotlQ 3
apl(config-subif)#bridge-group 3
```

### Cấu hình tham khảo:

```
ap#show run
hostname ap1
!
enable secret 5 $1$I9gN$9yhG5ym8qmLB/lw2041p20
1
dot11 ssid S vlan2
  vlan 2
   authentication open
  mbssid guest-mode
!
dot11 ssid S vlan3
  vlan 3
  authentication open
  mbssid guest-mode
1
username Cisco password 7 123A0C041104
1
bridge irb
interface Dot11Radio0
no ip address
no ip route-cache
1
 ssid S_vlan2
 1
 ssid S vlan3
 Т
mbssid
 speed basic-1.0 basic-2.0 basic-5.5 6.0 9.0 basic-11.0 12.0 18.0 24.0 36.0
48.0 54.0
station-role root
bridge-group 1
bridge-group 1 block-unknown-source
 no bridge-group 1 source-learning
no bridge-group 1 unicast-flooding
bridge-group 1 spanning-disabled
!
interface Dot11Radio0.2
encapsulation dot1Q 2
no ip route-cache
bridge-group 2
bridge-group 2 subscriber-loop-control
bridge-group 2 block-unknown-source
 no bridge-group 2 source-learning
 no bridge-group 2 unicast-flooding
bridge-group 2 spanning-disabled
L.
interface Dot11Radio0.3
 encapsulation dot1Q 3
no ip route-cache
```

```
bridge-group 3
 bridge-group 3 subscriber-loop-control
bridge-group 3 block-unknown-source
 no bridge-group 3 source-learning
 no bridge-group 3 unicast-flooding
bridge-group 3 spanning-disabled
I.
interface FastEthernet0
no ip address
 no ip route-cache
duplex auto
 speed auto
bridge-group 1
 no bridge-group 1 source-learning
bridge-group 1 spanning-disabled
hold-queue 160 in
1
interface FastEthernet0.2
encapsulation dot1Q 2
no ip route-cache
bridge-group 2
no bridge-group 2 source-learning
bridge-group 2 spanning-disabled
!
interface FastEthernet0.3
encapsulation dot1Q 3
no ip route-cache
bridge-group 3
no bridge-group 3 source-learning
bridge-group 3 spanning-disabled
!
interface BVI1
ip address 10.10.10.1 255.255.255.0 100 AN TRIMANG QUOCTE
no ip route-cache
!
bridge 1 route ip
```

Kết quả sau khi dò tìm các SSID như sau:

| Link Information                                                | Site Survey                                                                                                    | Profiles                                                                                                    |              |
|-----------------------------------------------------------------|----------------------------------------------------------------------------------------------------|----------------------------------------------------------------------------------------------------|--------------|
| Below is a list of<br>click the <b>Refre</b><br>(SSID), To conr | Favailable wireless netw<br>sh button. To get more<br>lect to that network, cli                                      | works. To search for more wireless networks,<br>e information about a network, click its name<br>ick the <b>Connect</b> button below.                                               | 2,4 GHz      |
| Site<br>S_vlan2<br>Whpro<br>S_vlan3<br>Vlan2<br>Vlan2           | 3         100%           1         100%           3         100%           11         100%           11         100% | SSID         S_vlan2           Wireless Mode         Infrastructure           Channel         3           Security         Disabled           MAC Address         00-1A-30-30-86-41 | Caruta Satur |

Hình 11

2. Cấu hình VLAN trên Aironet AP2 bằng giao diện WEB:

Để cấu hình AP2 bằng WEB bạn phải biết địa chỉ IP của nó. Nhập IP của AP vào thanh địa chỉ của trình duyệt.

Bước 1: Ở mục Express Set-up ta thay đổi các thông số như hình rồi nhấn nút Apply.

| IE                                                | Hostname ap                    |                    |                                     | ap uptime i               |
|---------------------------------------------------|--------------------------------|--------------------|-------------------------------------|---------------------------|
| RESS SET-UP                                       |                                |                    |                                     | Consecutive resolution of |
| RESS SECURITY                                     |                                |                    | Đặt tên AP                          |                           |
| WORK MAP                                          | Express Set-Up                 |                    | Dật tên Ai                          |                           |
| OCIATION<br>WORK<br>RFACES<br>URITY               | Host Name:<br>MAC Address:     | ap2 001a.6c8e.f378 |                                     |                           |
| VICES<br>ELESS SERVICES<br>TEM SOFTWARE<br>NT LOG | Configuration Server Protocol: | O DHCP  S          | Địa chỉ IP của AP<br>và Subnet Mask |                           |
|                                                   | IP Subnet Mask:                | 255.255.255.0      |                                     |                           |
|                                                   | Default Gateway:               | 0.0.0.0            |                                     |                           |
|                                                   | SNMP Community:                | defaultCommunity   |                                     |                           |
|                                                   |                                | Read-Only          | Read-Write                          |                           |

Hình 12

<u>Bước 2:</u> Ở mục **Express Security** ta cấu hình các SSID và VLAN ID như sau: Cấu hình SSID vlan2 và VLAN 2

| Hostname ap | 2                                                             |                                                                                                    | ap2 upti                                                                                                    |
|-------------|---------------------------------------------------------------|----------------------------------------------------------------------------------------------------|----------------------------------------------------------------------------------------------------|
|             |                                                               |                                                                                                    | 22 24                                                                                                    |
|             |                                                               |                                                                                                    |                                                                                                    |
| Express Se  | curity Set-Up                                                 |                                                                                                    |                                                                                                    |
| CCID Confi  |                                                               | F                                                                                                    | Dăt tên SSID                                                                                                    |
| SSID Com    | guration                                                      |                                                                                                    |                                                                                                    |
| 1 0.010     |                                                               |                                                                                                    |                                                                                                    |
| 1. SSID     | vian2                                                         |                                                                                                    | Broadcast SSID in Beacon                                                                                             |
|             |                                                               |                                                                                                    |                                                                                                    |
|             |                                                               |                                                                                                    | VLAN ID                                                                                                    |
| 2. VLAN     |                                                               |                                                                                                    |                                                                                                    |
|             | O No VLAN                                                     | Enable VLAN I                                                                                          | D: 2 (1-4094) Native VLAN                                                                                            |
|             | Hostname ap<br>Express Se<br>SSID Confi<br>1. SSID<br>2. VLAN | Hostname ap2<br>Express Security Set Up<br>SSID Configuration<br>1. SSID vian2<br>2. VLAN<br>O No VLAN | Hostname ap2<br>Express Security Set-Up<br>SSID Configuration<br>1. SSID vian2<br>2. VLAN<br>O No VLAN O Enable VLAN |

Hình 13

Sau khi bấm nút Apply tương tự chúng ta tiếp tục tạo SSID vlan3 và VLAN 3

| Address 🕘 http://192.168.1 | 254/ap_express-se | curity.shtml  |                 | 💌 🄁 G                        |
|----------------------------|-------------------|---------------|-----------------|------------------------------|
|                            | Hostname ap       | 02            |                 | ap2 uptir                    |
| EXPRESS SECURITY           | -                 |               |                 |                              |
| NETWORK MAP                | Express Se        | curity Set-Up |                 |                              |
| ASSOCIATION                |                   |               |                 |                              |
| NETWORK                    | SSID Confi        | guration      |                 |                              |
|                            |                   | vlan3         |                 | Broadcast SSID in Beacon     |
| SERVICES                   |                   | Vidilo        |                 | El bloadcast Solo III Deacon |
| WIRELESS SERVICES          |                   |               |                 |                              |
| SYSTEM SOFTWARE            | 2. VLAN           |               |                 |                              |
| EVENT LOG                  |                   | O No VLAN     | Enable VLAN ID: | 3 (1-4094) 🗌 Native VLAN     |
|                            |                   |               |                 |                              |
|                            |                   | Hìn           | h 14            |                              |
|                            |                   | 1100          | 117             |                              |

Sau khi Apply ta có kết quả ở SSID table như sau: TRI MANG QUỐC TẾ

| nttp://192 | 166.1.254/ap_ex | press-sec      | curity.snth | ni                | Addres         | s)                        |                |                        |
|------------|-----------------|----------------|-------------|-------------------|----------------|---------------------------|----------------|------------------------|
|            |                 |                |             | RADIUS<br>Secret: | Server         |                           | Appl           | y Cancel               |
|            |                 |                |             |                   |                |                           |                |                        |
|            | SSID Table      | e              |             |                   |                |                           |                |                        |
|            | SSID Table      | e<br>SSID      | VLAN        | Encryption        | Authentication | Key<br>Management         | Native<br>VLAN | Broadcast<br>S SID     |
|            | SSID Table      | s SID<br>vlan2 | VLAN<br>2   | Encryption        | Authentication | Key<br>Management<br>none | Native<br>VLAN | Broadcast<br>SSID<br>✓ |

Hình 15

Bước 3: Ở mục Network Interfaces / Radio0-802.11G chọn Tab Settings rồi kích hoạt phát sóng.

| 201 Cos en 11(1) 192, 100, 1, 2 | RADIO0-802.11G                      |               |                                        |
|---------------------------------|-------------------------------------|---------------|----------------------------------------|
| HOME                            | - 31/103 -                          | 100           |                                        |
| EXPRESS SET-UP                  | licatnama an3                       |               |                                        |
| EXPRESS SECURITY                | Hostilatile apz                     |               | apz                                    |
| NETWORK MAP -                   |                                     | Vích h        | oat                                    |
| ASSOCIATION -                   | Notwork Interfaces: Padio0 802 11C  | KICII II      | loạt                                   |
| NETWORK INTERFACES              | Network Interfaces. Radio0-002.110  | - Indi        |                                        |
| IP Address                      | Enable Radio:                       | Enable        | O Disable                              |
| FastEthernet                    |                                     |               |                                        |
| Radio0-802.11G                  | Current Status (Software/Hardware): | Enabled       | Up1                                    |
| Radio1-802.11A                  | Role in Radio Network:              |               | pt                                     |
| SECURITY -                      |                                     | O Access Poil | nt<br>et (E-like-skite Dedis Okstatem) |
| SERVICES +                      |                                     | O Access Poll | nt (Faliback to Radio Shutdown)        |
| WIRELESS SERVICES               |                                     | O Access Poil | nt (Fallback to Repeater)              |
| SYSTEM SOFTWARE                 |                                     | Repeater      |                                        |
| EVENT LOG -                     |                                     |               |                                        |
| -                               | -                                   | O Workgroup I | Bridge                                 |
|                                 |                                     | OScanner      | 754                                    |

Hình 16

Sau khi nhấn nút Apply ta có kết quả như sau:

| NETWORK MAP          | Network Interfaces: S | Summary        |                |        |
|----------------------|-----------------------|----------------|----------------|--------|
| ASSOCIATION          | System Settings       |                |                |        |
| IP Address           | IP Address ( Static ) | 192.168.1.254  |                |        |
| FastEthernet         | IP Subnet Mask        | 255.255.255.0  |                |        |
| Radio1-802.11A       | Default Gateway       | 0.0.0.0        |                |        |
| SECURITY<br>SERVICES | MAC Address           | 001a.6c8e.f378 |                | -      |
| WIRELESS SERVICES    | Interface Status      | FastEthernet   | Radio0-802.11G | Radio1 |
| EVENTLOG             | Software Status       | Enabled        | Enabled 1      |        |
|                      | Hardware Status       | Up î           | Up 🏦           |        |
|                      | Interface Resets      | 5              | 3              |        |
|                      |                       |                |                |        |

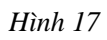

Bước 4: Ở mục Security / SSID Manager chúng ta cấu hình phát multiple BSSID như sau:

| HOME                | Hostname ap2                                                                                                    |             | ap2             |
|---------------------|----------------------------------------------------------------------------------------------------|-------------|-----------------|
| EXPRESS SET-UP      |                                                                                                    |             | 121             |
| EXPRESS SECURITY    |                                                                                                    |             |                 |
| NETWORK MAP +       | Security: Global SSID Manage                                                                                                    |             |                 |
| ASSOCIATION +       | SSID Properties                                                                                                    |             |                 |
| NETWORK +           |                                                                                                    |             |                 |
| SECURITY            | Current SSID List                                                                                                    |             |                 |
| Admin Access        | < NEW >                                                                                                    | S SID:      | vlan2           |
| Encryption Manager  | vlan2                                                                                                    |             |                 |
| SSID Manager        | vlan3                                                                                                    | VLAN:       | 2 <u>Define</u> |
| Server Manager      |                                                                                                    | Interface:  | Radio0-802 11G  |
| AP Authentication   |                                                                                                    |             | Radio1-802 11A  |
| Intrusion Detection | 1 to a second second se |             | 1               |
| Local RADIUS Server |                                                                                                    | Network ID: | (0-4096)        |
|                     |                                                                                                    |             |                 |

Hình 18

| Multiple BSSID Beac  | on Settings                                          |
|----------------------|------------------------------------------------------|
| Multiple BSSID       | Beacon                                               |
| E                    | ✓ Set SSID as Guest Mode                             |
| ſ                    | Set Data Beacon Rate (DTIM): DISABLED (1-100)        |
|                      | Apply                                                |
| Guest Mode/Infrastru | cture SSID Settings                                  |
| Radio0-802.11G:      | Kích hoạt                                            |
| Set Beacon Mode:     | ○ Single Born Set Single Guest Mode SSID: < NONE > ▼ |
|                      | Martine RSSID                                        |

Hình 19

Sau khi nhấn nút **Apply** ta có kết quả như sau:

| Address a http://192.16 | i8.1.254/ap_sec.shtml         |                |         |                |          | <b>~</b>  |
|-------------------------|-------------------------------|----------------|---------|----------------|----------|-----------|
| łOME                    | Hostname ap2                  |                |         |                | a        | p2 uptime |
| EXPRESS SET-UP          | _                             |                |         |                |          |           |
| JETWORK MAP             | Security Summary              |                |         |                |          |           |
| SSOCIATION<br>JETWORK   | Administrators                |                |         |                |          |           |
| NTERFACES               | Username                      |                | Read-C  | Only           | Re       | ad-Write  |
| ECURITY                 |                               |                |         |                | 047403   |           |
| Admin Access            | Cisco                         |                | ~       |                |          |           |
| Encryption Manager      | Convise Cat Identifier        |                |         |                |          |           |
| SSID Manager            | <u>Service Set identilier</u> | 5 ( 5 5 10 5 1 |         |                |          | 1         |
| Server Manager          | SSID                          | M AN           | Dadia   | BSSID/Guest    | Onon     | Charad    |
| AP Authentication       | 5510                          | VLAN           | Raulo   | Mode√          | open     | Sildreu   |
| Intrusion Detection     |                               |                | Radio0- |                | r 00     |           |
| Local RADIUS Server     | vlan2                         | 2              | 802.11G | 001a.3030.cde0 | addition |           |
| Advanced Security       |                               |                | -       |                |          |           |
|                         | vlan3                         | 3              | 802.11G | 001a.3030.cde1 | addition |           |

Hình 20

3. Cho các PC tham gia vào các SSID thuộc các VLAN khác nhau trên AP 1. Đặt địa chỉ IP trên PC cùng subnet. Kiểm tra tính năng hỗ trợ VLAN trên AP 1131 bằng cách ping các PC.

PC1 (192.168.2.2/24) tham gia vào SSID S\_Vlan2

| Link Information                                                  | Site Survey                                                                | Profiles                                                                                                    |         |
|-------------------------------------------------------------------|----------------------------------------------------------------------------|----------------------------------------------------------------------------------------------------|---------|
| Below is a list of<br>click the <b>Refres</b><br>(SSID). To conne | available wireless net<br>h button. To get more<br>act to that network, cl | works. To search for more wireless networks,<br>information about a network, click its name<br>ick the <b>Connect</b> button below. | 2.4 GHz |
| S vlan2                                                           | 3 100%                                                                     | SSID S_vlan2<br>Wireless Mode Infrastructure                                                                                        |         |
| Vhpro                                                             | 1 100%<br>3 100%<br>11 100%<br>11 100%                                     | Channel 3<br>Security Disabled<br>MAC Address 00-1A-30-30-B6-41                                                                     |         |

Hình 21

PC2 (192.168.3.2/24) tham gia vào SSID S\_Vlan3

| Link Information | Site Survey | Profiles |  |
|------------------|-------------|----------|--|
| More Information | Infrastruct | ure Mode |  |
|                  |             | Interne  |  |

Hình 22

Kết quả Ping từ PC2 (192.168.3.2/24) đến PC1 (192.168.2.2) khác Vlan như sau:

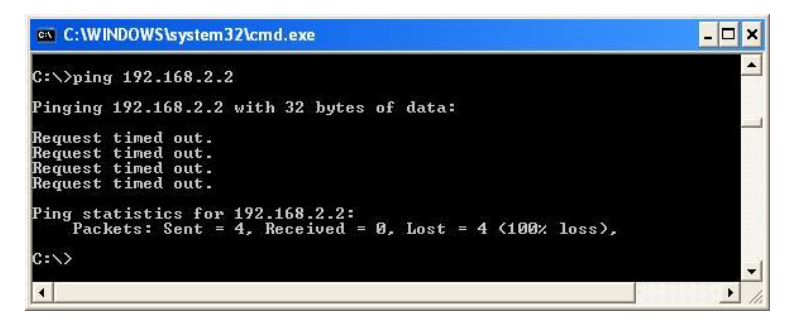

Hình 23

Ping cùng Vlan 2 từ PC1 (192.168.2.2/24) đến PC3 (192.168.2.3/24)

| ex E:\WINDOWS\system32\cmd.exe                                                                                                    |  |
|----------------------------------------------------------------------------------------------------|--|
| E:\Documents and Settings\Administrator>ping 192.168.2.2                                                                                                    |  |
| Pinging 192.168.2.2 with 32 bytes of data:                                                                                                    |  |
| Reply from 192.168.2.2: bytes=32 time=4ms TTL=128<br>Reply from 192.168.2.2: bytes=32 time=1ms TTL=128<br>Reply from 192.168.2.2: bytes=32 time=1ms TTL=128<br>Reply from 192.168.2.2: bytes=32 time=1ms TTL=128 |  |
| Ping statistics for 192.168.2.2:<br>Packets: Sent = 4, Received = 4, Lost = 0 (0% loss),<br>Approximate round trip times in milli-seconds:<br>Minimum = 1ms, Maximum = 4ms, Average = 1ms                        |  |
| E:\Documents and Settings\Administrator>_                                                                                                    |  |

Hình 24

Ping cùng Vlan 3 từ PC2 (192.168.3.2/24) đến PC4 (192.168.3.3/24)

| 🛋 C:\WINDOWS\system32\cmd.exe                                                                                                    | - 🗆 × |
|----------------------------------------------------------------------------------------------------|-------|
| Microsoft Windows XP [Version 5.1.2600]<br>(C) Copyright 1985-2001 Microsoft Corp.                                                                                                    | -     |
| C:\Documents and Settings\Kim Dung>ping 192.168.3.3                                                                                                    |       |
| Pinging 192.168.3.3 with 32 bytes of data:                                                                                                    |       |
| Reply from 192.168.3.3: bytes=32 time<1ms TTL=128<br>Reply from 192.168.3.3: bytes=32 time<1ms TTL=128<br>Reply from 192.168.3.3: bytes=32 time<1ms TTL=128<br>Reply from 192.168.3.3: bytes=32 time<1ms TTL=128                |       |
| Ping statistics for 192.168.3.3:<br>Packets: Sent = 4, Received = 4, Lost = 0 <0% loss)<br>Approximate round trip times in milli-seconds:<br>Minimum = Oms, Maximum = Oms, Average = Oms<br>C:\Documents and Settings\Kim Dung> | -     |
|                                                                                                    | > /   |

Hình 25

Ping khác Vlan giữa PC3 (192.168.2.3/24) và PC4 (192.168.3.3/24)

| C:\WINDOWS\system32\cmd.exe                                                                                |          |
|----------------------------------------------------------------------------------------------------|----------|
| C:>>ping 192.168.3.3                                                                                       | <b>_</b> |
| Pinging 192.168.3.3 with 32 bytes of data:                                                                 |          |
| Request timed out.<br>Request timed out.<br>Request timed out.<br>Request timed out.<br>Request timed out. |          |
| Ping statistics for 192.168.3.3:<br>Packets: Sent = 4, Received = 0, Lost = 4 (100% loss),<br>C:\>         | -        |
|                                                                                                    | • //     |

Hình 26

Cho 1 PC3 (192.168.3.2/24) tham gia vào SSID Vlan2 trên AP 2. Các PC thuộc cùng VLAN ID sẽ ping thấy nhau, khác VLAN ID sẽ không thấy nhau.

Ping cùng Vlan 2 từ PC3 (192.168.2.3/24) đến PC1 (192.168.2.2/24)

| E:\Documents and Settings\Administrator>ping 192.168.2.2                                                                                                    |   |
|----------------------------------------------------------------------------------------------------|---|
| Pinging 192.168.2.2 with 32 bytes of data:                                                                                                    |   |
| Reply from 192.168.2.2: bytes=32 time=4ms TTL=128<br>Reply from 192.168.2.2: bytes=32 time=1ms TTL=128<br>Reply from 192.168.2.2: bytes=32 time=1ms TTL=128<br>Reply from 192.168.2.2: bytes=32 time=1ms TTL=128 |   |
| Ping statistics for 192.168.2.2:<br>Packets: Sent = 4, Received = 4, Lost = 0 (0% loss),<br>Approximate round trip times in milli-seconds:<br>Minimum = 1ms, Maximum = 4ms, Average = 1ms                        |   |
| E:\Documents and Settings\Administrator>                                                                                                    | Þ |

Ping khác Vlan giữa PC3 (192.168.2.3/24) và PC4 (192.168.3.3/24)

| C:\WINDOWS\system32\cmd.exe                                                           |              | X |
|---------------------------------------------------------------------------------------|--------------|---|
| C:∖>ping 192.168.3.3                                                                  |              | • |
| Pinging 192.168.3.3 with 32 bytes of data:                                            |              |   |
| Request timed out.<br>Request timed out.<br>Request timed out.<br>Request timed out.  |              |   |
| Ping statistics for 192.168.3.3:<br>Packets: Sent = 4, Received = 0, Lost = 4<br>C:\> | (100% loss), | - |
|                                                                                       | )            |   |

Hình 28

PC1 (192.168.2.2) thuộc VLAN 2 tương ứng với SSID S\_vlan2 trên AP1 PC2 (192.168.3.2) thuộc VLAN 3 tương ứng với SSID S\_vlan3 trên AP1 PC3 (192.168.2.3) thuộc VLAN 2 tương ứng với SSID vlan2 trên AP2 PC4 (192.168.3.3) thuộc VLAN 3 tương ứng với SSID vlan3 trên AP2

### 4. Lấy router 2600 và switch 2950 cấu hình trunking. Thực hiện Routing Inter-Vlan.

Cấu hình Router 2600:

```
Current configuration:
1
version 12.0
service timestamps debug uptime
service timestamps log uptime
no service password-encryption
!
hostname Router 2600
1
1
memory-size iomem 10
ip subnet-zero
!
ip dhcp pool vlan2
  network 192.168.2.0 255.255.255.0
   default-router 192.168.2.254
!
ip dhcp pool vlan3
  network 192.168.3.0 255.255.255.0
  default-router 192.168.3.254
!
process-max-time 200
interface Ethernet0/0
no ip address
no ip directed-broadcast
1
interface Ethernet0/0.2
 encapsulation dot1Q 2
ip address 192.168.2.254 255.255.0
no ip directed-broadcast
1
interface Ethernet0/0.3
encapsulation dot1Q 3
 ip address 192.168.3.254 255.255.255.0
no ip directed-broadcast
Ţ.
interface Serial0/0
no ip address
```

```
no ip directed-broadcast
 shutdown
!
ip classless
no ip http server
!
!
line con O
transport input none
line aux O
line vty 0 4
!
!
no scheduler allocate
end
Router_2600#
```

# Cấu hình Switch 2950:

| Cấu hình Sw | itch 2950:   |                 |         |              |           |
|-------------|--------------|-----------------|---------|--------------|-----------|
| Switch#show | / int trunk  |                 |         |              |           |
| Port        | Mode         | Encapsulation   | Status  | Nat          | ive vlan  |
| Fa0/1       | on           | 802.1q          |         | trunking     | 1         |
| Fa0/2       | on           | 802.1q          |         | trunking     | 12        |
| Fa0/3       | on           | 802.1q          |         | trunking     | 1         |
| Port V      | lans allowed | on trunk        |         |              |           |
| Fa0/1       | 1-4094       |                 |         |              |           |
| Fa0/2       | 1-4094       |                 |         |              |           |
| Fa0/3       | 1-4094       |                 |         |              |           |
| Dent        | 17100 T110.0 | UUVÊN.CIA.OU    | AALTRI. | MANGOU       |           |
| POPL        | vians allowe | a and active in | manager | ment domain  |           |
| FaU/I I     | -3           |                 |         |              |           |
| Fa0/2       | 1-3          |                 |         |              |           |
| £'a0/3      | 1-3          |                 |         |              |           |
| Port        | Vlans in spa | nning tree forw | arding  | state and no | ot pruned |
| Fa0/1 1     | -3           |                 |         |              |           |
| Fa0/2       | 1-3          |                 |         |              |           |
| Fa0/3       | 1-3          |                 |         |              |           |

```
Switch#show vlan
```

| VLAN | Name    | Status | Ports  |        |        |       |
|------|---------|--------|--------|--------|--------|-------|
|      |         |        |        |        |        |       |
| -    |         |        |        |        |        |       |
| 1    | default |        | active | Fa0/4, | Fa0/5, | Fa0/6 |

```
Fa0/7,
Fa0/8, Fa0/9, Fa0/10
                                                                Fa0/11,
Fa0/12, Fa0/13, Fa0/14
                                                                Fa0/15,
Fa0/16, Fa0/17, Fa0/18
                                                                Fa0/19,
Fa0/20, Fa0/21, Fa0/22
                                                                Fa0/23,
Fa0/24
2
   VLAN0002
                                       active
3
    VLAN0003
                                       active
1002 fddi-default
                                        act/unsup
1003 token-ring-default
                                    act/unsup
1004 fddinet-default
                                      act/unsup
1005 trnet-default
                                        act/unsup
Switch#show run
Building configuration...
1
hostname Switch
!
ip subnet-zero
!
spanning-tree mode pvst
no spanning-tree optimize bpdu transmission
spanning-tree extend system-id
!
interface FastEthernet0/1
switchport mode trunk
!
interface FastEthernet0/2
switchport mode trunk
!
interface FastEthernet0/3
switchport mode trunk
!
interface Vlan1
no ip address
no ip route-cache
shutdown
!
ip http server
1
line con 0
line vty 5 15
!
end
Switch#
```

Kết quả ping từ PC1 (192.168.2.2/24) sang PC4 (192.168.3.3/24):

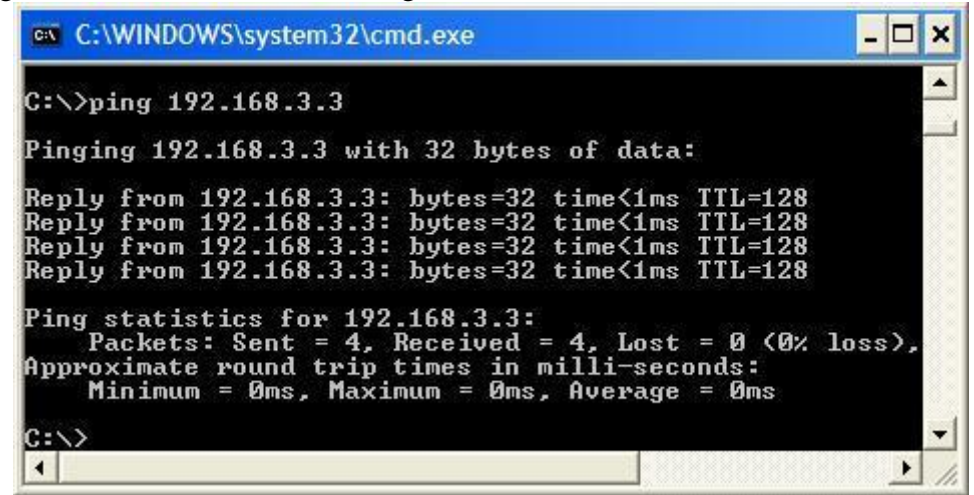

Hình 29

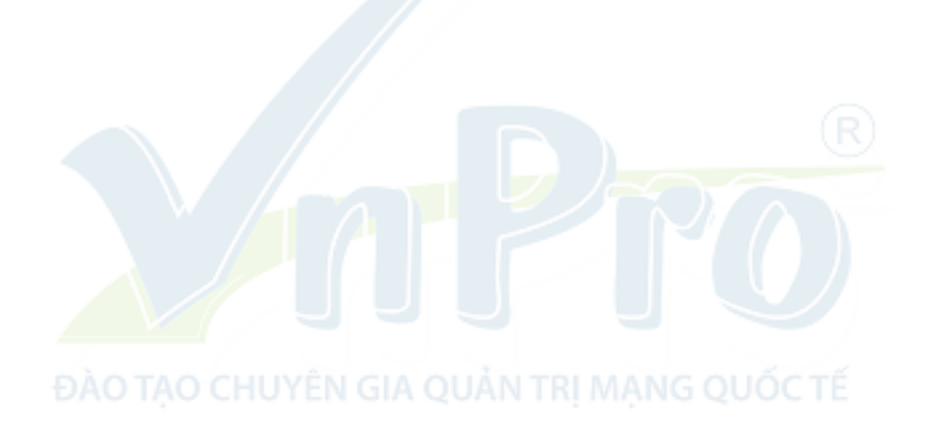